如何手動新增USB印表機和網絡印表機(以Windows 10為例子) How to manually add USB printer and network printer (Windows 10 as example)

- A. 手動新增USB印表機 Manually add an USB printer
- B. 手動新增網絡印表機 Manually add a network printer

A. 手動新增USB印表機 Manually add an USB printer

確認印表機已開啟,並透過USB線連接到電腦及已安裝印表機驅動程序

Ensure printer driver is installed, printer is powered on and connected to computer via an USB cable

1. 在Windows系統左下角右鍵按Windows圖案 🖽 ,再按"控制台(P)"

Right click Windows icon at desktop's lower left hand corner, then click "Control Panel(P)"

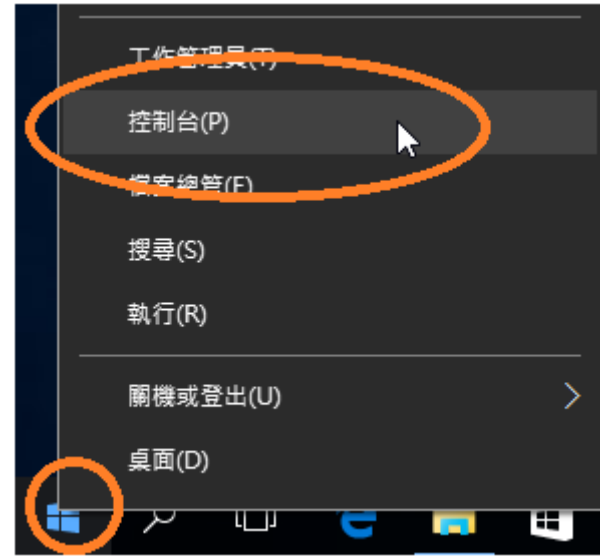

2. 按"檢視裝置和印表機"
 Click "View devices and printers"

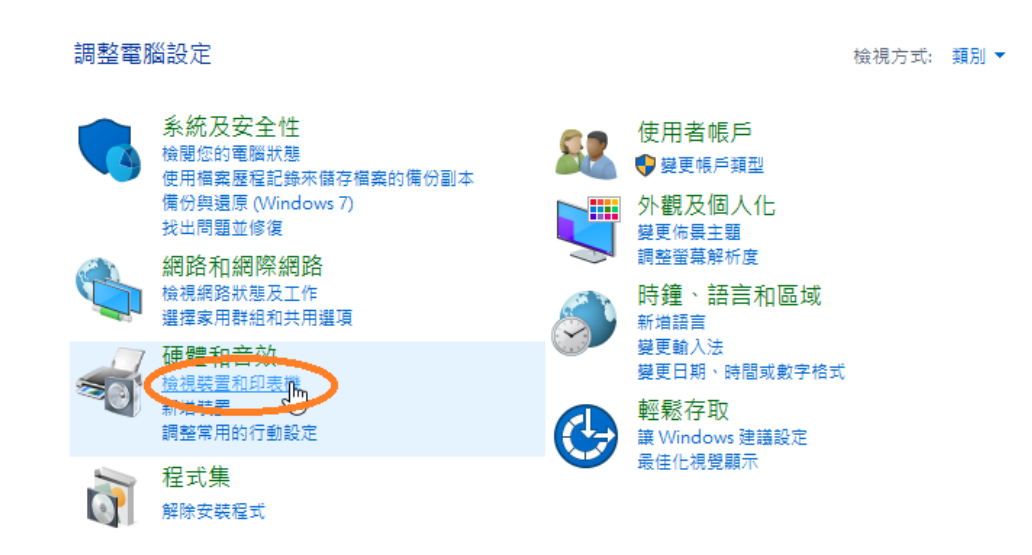

3. 按"新增印表機" Click "Add a printer"

💼 裝置和印表機

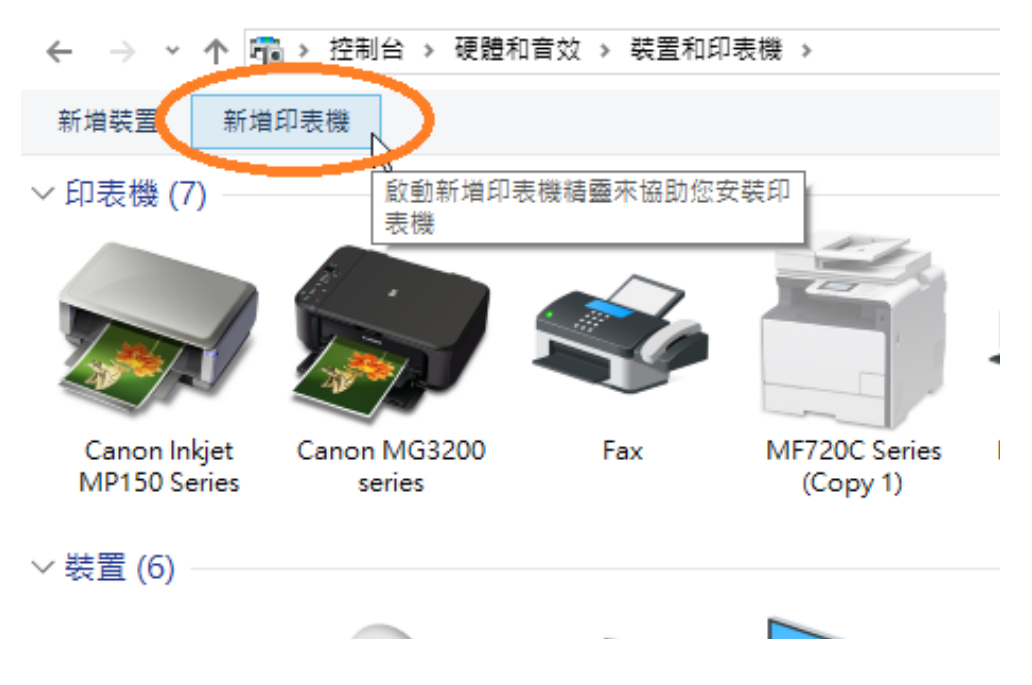

4. 按"我要的印表機未列出"

Click "The printer that I want isn't listed"

|                  | _      |   | Х |
|------------------|--------|---|---|
| 1 新增裝置           |        |   |   |
|                  |        |   |   |
| 選擇要新增至此電腦的裝置或印表機 |        |   |   |
| 正在搜寻装置           |        |   |   |
|                  |        |   | ] |
|                  |        |   |   |
|                  |        |   |   |
|                  |        |   |   |
|                  |        |   |   |
|                  |        |   |   |
|                  |        |   |   |
| 我要的印表機未列出        |        |   |   |
|                  | 下一步(N) | 取 | 消 |

選擇"以手動設定新增本機印表機或網絡印表機",再按"下一步"
 Choose "Add a local printer or network printer with manual settings", then click "Next"

|   |                                                                                       | Х |
|---|---------------------------------------------------------------------------------------|---|
| ~ | 局 新增印表機                                                                               |   |
|   | 依其他選項尋找印表機                                                                            |   |
|   | ○ 我的印表機有點酱。協助我尋找它。(R)                                                                 |   |
|   | ○ 依名稱選取共用的印表機(S)                                                                      |   |
|   | 瀏覽(R)                                                                                 |   |
|   | 範例: \\computername\printername 或<br>http://computername/printers/printername/.printer |   |
|   | ○使用 TCP/IP 位址或主機名稱新增印表機(I)                                                            |   |
|   | ○新增可透過鼓牙、無絶或網路探索的印表機(L)                                                               |   |
|   | ● 以手動設定新増本機印表機或網路印表機(O)                                                               |   |
|   |                                                                                       |   |
|   | 下一步(N) 取消                                                                             |   |

選擇"使用現有的連接埠(U)",再按"下一步(N)"
 Choose "Use an existing port(U)", then click "Next(N)"

|                 |                 | ×      |
|-----------------|-----------------|--------|
| ← 🖶 新増印表機       |                 |        |
| 選擇一個印表機連接埠      |                 |        |
| 印表機連接埠是一種可讓您的電腦 | 8與印表機交換資訊的連線類型。 |        |
| ● 使用現有的連接埠(U):  | LPT1: (印表機連接埠)  | ~      |
| ◯ 建立新的連接埠(C):   |                 |        |
| 連接埠類型:          | Canon BJNP Port | $\sim$ |
|                 |                 |        |
|                 |                 |        |
|                 |                 |        |
|                 |                 |        |
|                 |                 |        |
|                 |                 |        |
|                 | 王<br>(N)贵一不     | 又消     |

7. 於"製造商"選擇"Canon" Choose "Canon" at "Manufacturer"

|   |                       |      |                             | ×  |
|---|-----------------------|------|-----------------------------|----|
| ÷ | 🖶 新增印表機               |      |                             |    |
|   | 安裝印表機驅動程式             |      |                             |    |
|   | 從清單選擇您的印表機            | • 按- | 一下 [Windows Update] 查看更多型號。 |    |
|   | 若要從安裝 CD 安裝驅          | 動程す  | 式,請按一下 [從磁片安裝]。             |    |
|   |                       |      |                             |    |
|   | 製造商                   | ^    | 印表機                         | ^  |
|   | Prothe                |      | Canon Inkjet MG6200 series  |    |
|   |                       |      | Canon Inkjet MG8200 series  |    |
|   | Eastman Kodak Company | ~    | Canon Inkjet MP150 Series   | \$ |
|   | 📴 驅動程式已數位簽章。          |      | Windows Update(W) 從磁片安裝(H)  |    |
|   |                       | 很重要  |                             |    |
|   |                       |      | 下一步(N) 取消                   |    |

8. 於"印表機"選擇印表機<sup>,</sup>如:"Canon MG3200 series Printer"再按"下一步(N)" Choose printer such as "Canon MG3200 series Printer" at "Printers", then click "Next(N)"

|   |        |                  |      |                                 | ×    |
|---|--------|------------------|------|---------------------------------|------|
| ← | 🖶 新増   | 印表機              |      |                                 |      |
|   | 安裝印    | ]表機驅動程式          |      |                                 |      |
|   |        | 從清單選擇您的印表機       | • 按- | −下 [Windows Update] 查看更多型號。     |      |
|   | ~~~    | 若要從安裝 CD 安裝驅     | 動程式  | ť,請按一下 [從磁片安裝]。                 |      |
|   |        |                  |      |                                 |      |
|   |        |                  |      | [                               |      |
|   | 製造商    |                  | ^    | 印表機                             | ^    |
|   | Brothe | r                |      | Canon LIPSEX Color Class Driver |      |
|   | Canon  |                  |      | 🖳 Canon MG3200 series Printer   |      |
|   | Dell   |                  |      | Canon Office XPO Class Drivervo |      |
|   | Eastma | an Kodak Company |      | 🔄 Canon UFR II B/W Class Driver |      |
|   | EDCON  | 1                | *    |                                 | ¥    |
|   | 📮 驅動   | 動程式已數位簽章。        |      | Windows Update(W) 從磁片安認         | 裝(H) |
|   | 告      | 所我為什麼驅動程式簽章      | 很重要  | ž                               |      |
|   |        |                  |      |                                 |      |
|   |        |                  |      | 下一步(N)                          | 取消   |

9. 按"下一步(N)" Click "Next(N)"

|   |                                               | × |
|---|-----------------------------------------------|---|
| ← | 🖶 新增印表機                                       |   |
|   |                                               |   |
|   | 輸入印表機名稱                                       |   |
|   | 印表機名稱(P): Canon MG3200 series Printer         |   |
|   |                                               |   |
|   | 但否印表機將使用 Canon MG3200 series Printer 驅動程式來安裝。 |   |
|   |                                               |   |
|   |                                               |   |
|   |                                               |   |
|   |                                               |   |
|   |                                               |   |
|   |                                               |   |
|   |                                               |   |
|   | 下一步(N) 取消                                     |   |

10. 選擇"不共用印表機(O)",再按"下一步(N)" Choose "Do not share this printer(O)", then click "Next(N)"

|   |                          |                                               | × |
|---|--------------------------|-----------------------------------------------|---|
| ÷ | 🖶 新増印表機                  |                                               |   |
|   | 印表機共用                    |                                               |   |
|   | 如果您想要共用這個印<br>網路使用者將可以看見 | 表機,就必須提供一個共用名稱。您可以採用建議的名稱或輸入新的名稱。其他的<br>共用名稱。 | ġ |
|   |                          |                                               |   |
|   | ●不共用印表機(O)               |                                               |   |
|   | ○ 共用這個印表機,誰              | 籍您網路上的其他人可以找到並使用它(S)                          |   |
|   | 共用名稱(H):                 |                                               |   |
|   | 位置(L):                   |                                               |   |
|   | 註解(C):                   |                                               |   |
|   |                          |                                               |   |
|   |                          |                                               |   |
|   |                          | 下一步(N) 取満                                     |   |

11. 按"完成(F)" Click "Finish(F)"

|   |                                     | × |
|---|-------------------------------------|---|
| ÷ | 🖶 新増印表機                             |   |
|   | 您已經成功新增 Canon MG3200 series Printer |   |
|   | 若要檢查印表機是否正常運作,或查看印表機的疑難排解資訊,請列印測試頁。 |   |
|   | 列印測試頁(P)                            |   |
|   |                                     |   |
|   |                                     |   |
|   |                                     |   |
|   |                                     |   |
|   |                                     |   |
|   | 完成(F) 取消                            |   |

12. 於"裝置和印表機",使用滑鼠右鍵按新增的印表機圖案 Right click new printer's icon at "Devices and printers"

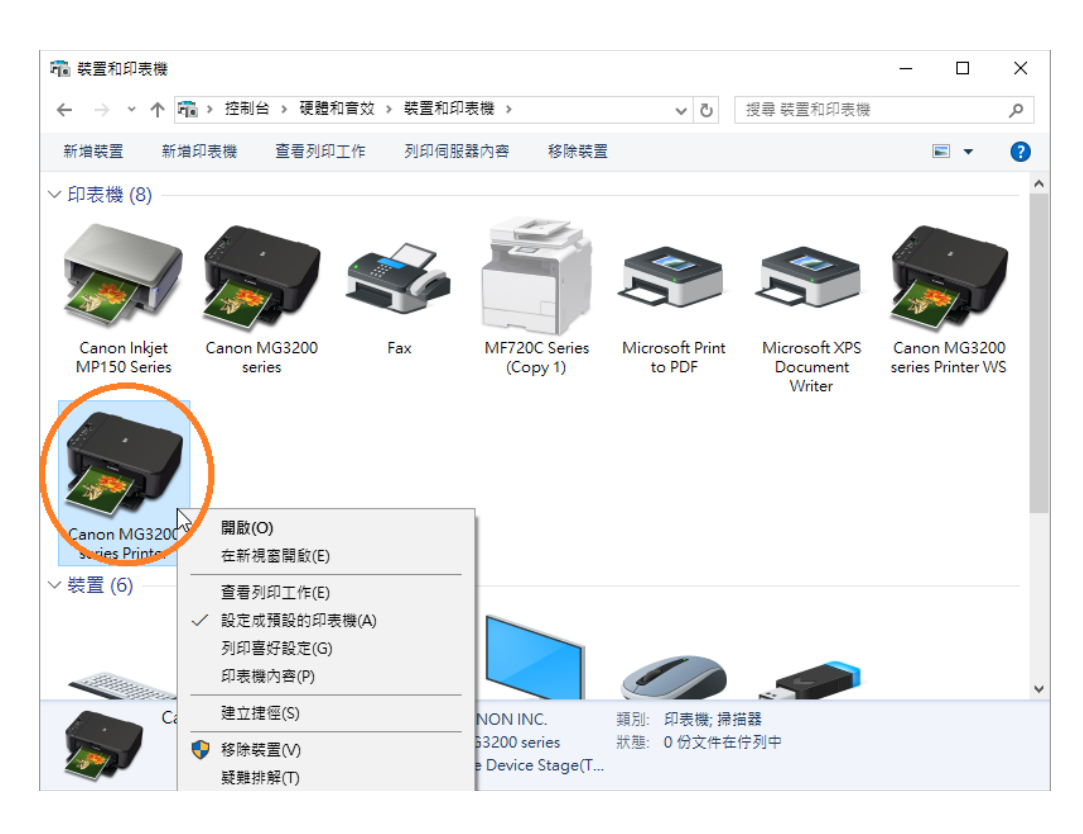

## 13. 按"印表機內容(P)" Click "Printer properties(P)"

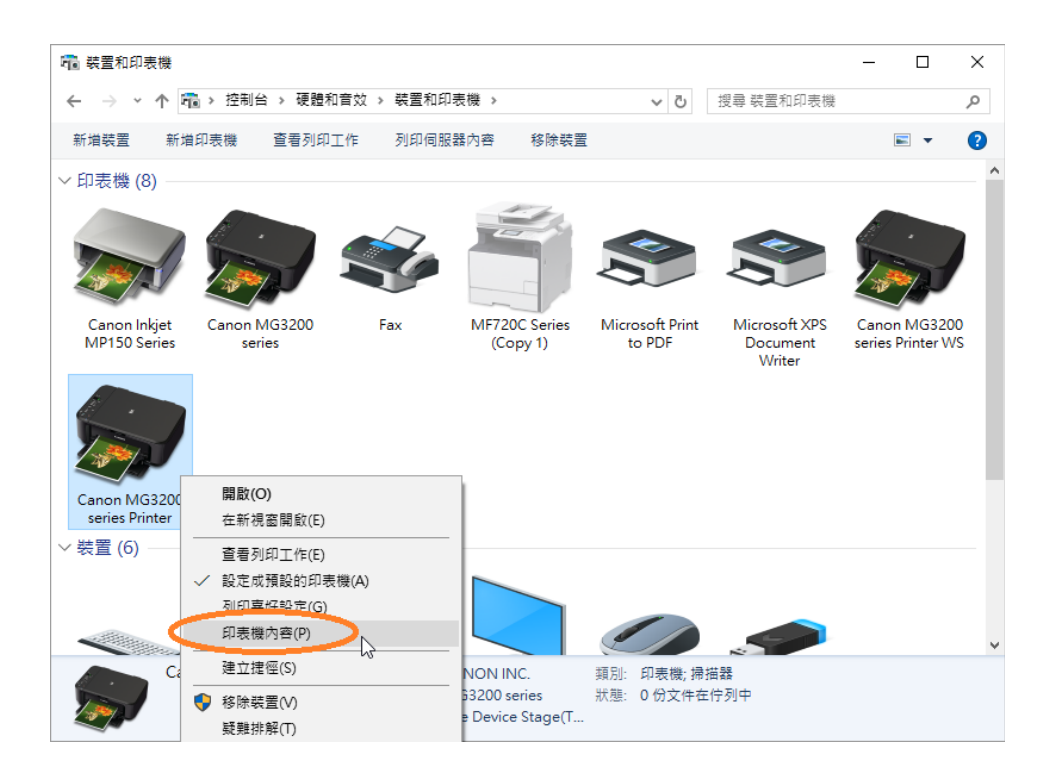

#### 14. 按"連接埠"頁面

| Canon MG         | i3200 series Printer         | 內容                    |         |  |
|------------------|------------------------------|-----------------------|---------|--|
| 般共用              | 連接埠 進階                       | 色彩管理 安全性 🕌 維護         |         |  |
|                  | 43                           |                       |         |  |
| S 📀              | anon MG3200 serie            | es Printer            |         |  |
| -                |                              |                       |         |  |
|                  |                              |                       |         |  |
| 川即到下列到<br>立在該会和F | 韭接埠(P)<br>──到第──個可使田的約       | 婴而油连疟。                |         |  |
| KIT/BE204        | 1920 AP 1920 AP 1920 AP 1930 | 皆以注读作「                |         |  |
| 連接埠              | 描述                           | 印表機                   | ^       |  |
| ✓ LPT1:          | 印表機連接埠                       | Canon MG3200 series I | Printer |  |
| <br>LPT2:        | 印表機連接埠                       |                       |         |  |
| <br>LPT3:        | 印表機連接埠                       |                       |         |  |
| <br>COM1:        | 序列埠                          |                       |         |  |
| COM2:            | 序列埠                          |                       |         |  |
| COM3:            | 序列埠                          |                       |         |  |
| COM4:            | 序列埠                          |                       | ~       |  |
|                  |                              |                       |         |  |
| 新增蓮樹             | ŧ埠(T) 『                      | 制除薄接埠(D) 設定薄          | 接埠(C)   |  |
|                  |                              |                       |         |  |
| フめ田鮮向            | 支援TH始(E)                     |                       |         |  |
|                  |                              |                       |         |  |
|                  | 競集區(N)                       |                       |         |  |
|                  |                              |                       |         |  |

15. 選擇"USB001"為連接埠(若沒有USB001或未能通訊,請選擇USB002、USB003

```
等等),再按"確定"
```

Choose "USB001" as Port (If there is no USB001 or no response, please select USB002, USB003, etc), then click "OK

| 🐻 Canon MG3200 series Printer 內容                                                                                                    | ×  |
|----------------------------------------------------------------------------------------------------|----|
| 一般 共用 連接埠 進階 色彩管理 安全性 🕌 維護                                                                                                    |    |
| So Canon MG3200 series Printer                                                                                                    |    |
| 列印到下列連接埠(P)<br>文件將會列印到第一個可使用的選取連接埠。                                                                                                    |    |
| · 連接埠 描述 印表機 ▲<br>□ WSD WSD Port MF720C Series<br>□ WSD WSD Port MF720C Series (Copy 1)<br>□ WSD- WSD Port Canon MG3200 series Printer           |    |
| USB001 → tual printer port f Canon MG3200 series, Cano<br>ゆPORT 本機連接埠 Microsoft XPS Document Wri<br>□ XPSPo 本機連接埠<br>□ CNBJ Canon BJ Network P ✓ |    |
| 新增連接埠(T) 刪除連接埠(D) 設定連接埠(C)                                                                                                    |    |
| ☑ 愈用雙向支援功能(E) □ 愈用印表機集區(N)                                                                                                    |    |
| 確定 取消 套用(A) 第                                                                                                    | 說明 |

確認印表機已開啟,並透過USB線連接到電腦及已安裝印表機驅動程序

Ensure printer driver is installed, printer is powered on and connected to computer via an USB cable

1. 在Windows系統左下角右鍵按Windows圖案 🖽 ,再按"控制台(P)"

Right click Windows icon the at desktop's lower left hand corner, then click "Control Panel(P)"

|   | 工作管理具合   |
|---|----------|
|   | 控制台(P)   |
|   | 管安编管(F)  |
|   | 搜尋(S)    |
|   | 執行(R)    |
|   |          |
|   | 桌面(D)    |
| I | יש 🔫 🥣 🛄 |

2. 按"檢視裝置和印表機"
 Click "View devices and printers"

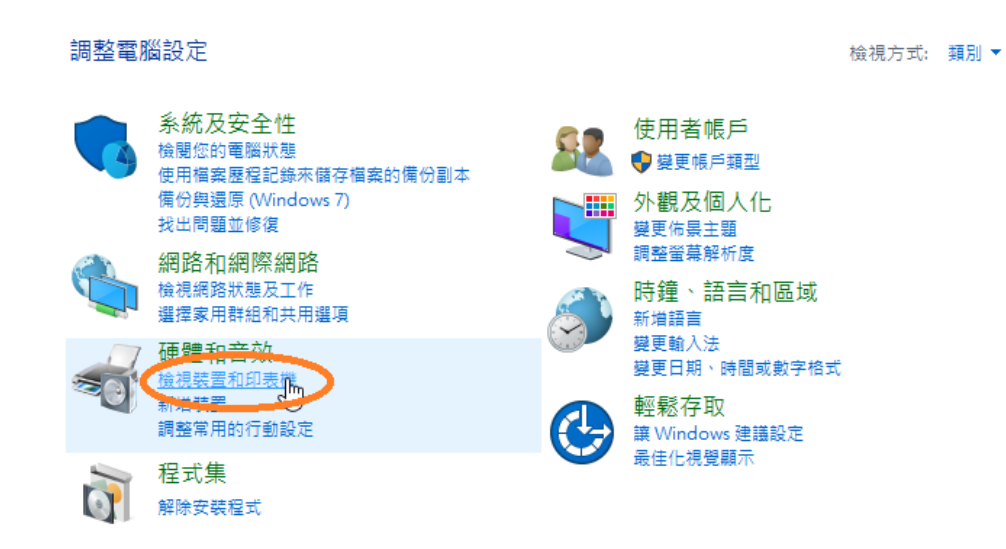

3. 按"新增印表機" Click "Add a printer"

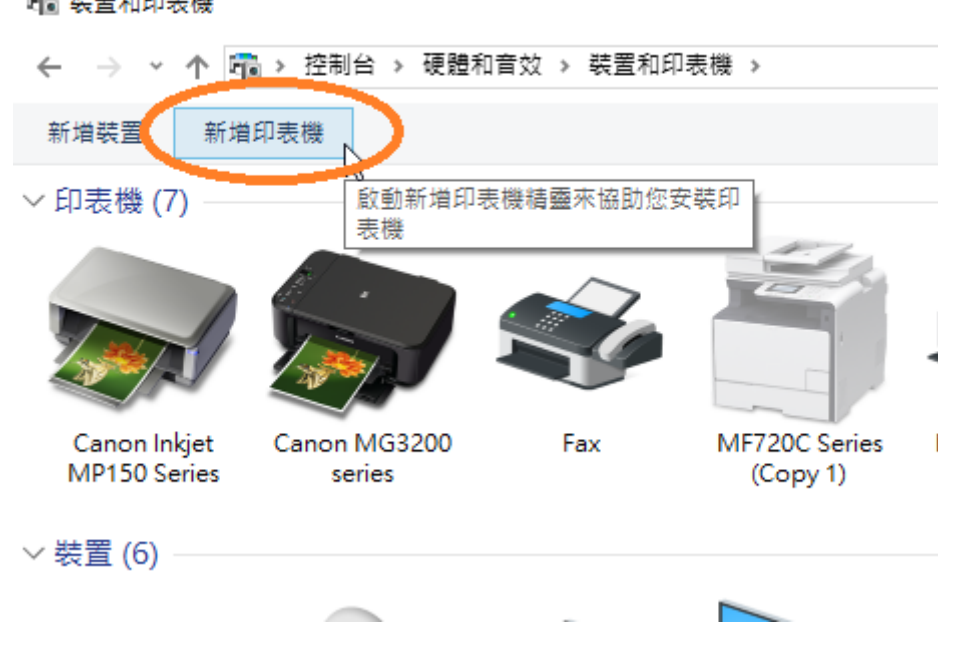

💼 裝置和印表機

4. 按"我要的印表機未列出"

| Click "The printer that I want isn't listed" |        |   |          |
|----------------------------------------------|--------|---|----------|
|                                              | _      |   | $\times$ |
| <b>了</b> 新增裝置                                |        |   |          |
|                                              |        |   |          |
| 選擇要新增至此電腦的裝置或印表機<br><sub>正在搜尋裝置</sub>        |        |   |          |
|                                              |        |   | ]        |
|                                              |        |   |          |
|                                              |        |   |          |
|                                              |        |   |          |
|                                              |        |   |          |
| 金融体の実施士制度                                    |        |   |          |
| <u> </u>                                     |        |   |          |
|                                              | 下一步(N) | 取 | 消        |

 選擇"使用TCP/IP位址或主機名稱新增印表機(I)",再按"下一步(N)" Choose "Add a printer using a TCP/IP address of hostname(I)", then click "Next(N)"

|   |                                | × |
|---|--------------------------------|---|
| ~ | 🖶 新増印表機                        |   |
|   | 依其他選項尋找印表機                     |   |
|   | ○ 我的印表機有點酱。協助我尋找它。(R)          |   |
|   | ○ 依名稱選取共用的印表機(S)               |   |
|   | 瀏覽(R)                          |   |
|   | 範例: \\computername\printername |   |
| < | ●使用 TCP/IP 位址或主機名稱新增印表機(0)     |   |
|   | ○新增可透過藍牙、無線或網路探索的印表機(L)        |   |
|   | ○以手動設定新增本機印表機或網路印表機(O)         |   |
|   |                                |   |
|   |                                | _ |
|   | 下一步(N) 取消                      |   |

6. 於"裝置類型(T)"選擇"TCP/IP裝置"
 Choose "TCP/IP Device" at "Device type(T)"

|     |                  | ×                                   |
|-----|------------------|-------------------------------------|
| ← e | 🖶 新増印表機          |                                     |
| 1   | 輸入印表機位址          |                                     |
| 1   | 裝置類型(T):         | 自動偵測 🗸                              |
| 3   | 主機名稱或 IP 位址(A):  | 白砂仮測<br>TCP/IP 装置<br>Web matrix 声 い |
| 3   | 連接埠名稱(P):        |                                     |
| E   | ☑ 查詢印表機並自動選取要使用的 | 5驅動程式(Q)                            |
|     |                  |                                     |
|     |                  |                                     |
|     |                  |                                     |
|     |                  |                                     |
|     |                  |                                     |
|     |                  | 下一步(N) 取消                           |

7. 於"主機名稱或IP位址(A)"輸入打印機的IP位址,再按"下一步(N)"(IP 位址可從 印表機查看)

Type in printer's IP address at "Hostname or IP address(A)", then click "Next(N)" (IP address can check from the printer)

|   |                  |               | $\times$ |
|---|------------------|---------------|----------|
| ← | 🖶 新増印表機          |               |          |
|   | 輸入印表機位址          |               |          |
|   | 類型(T):           | ITCP/IP 裝置    | 5        |
|   | 主機名稱或 IP 位址(A):  | 192.168.1.119 |          |
|   | 連接埠名稱(P):        | 192.168.1.119 |          |
|   | ☑ 查詢印表機並自動選取要使用的 | 5驅動程式(Q)      |          |
|   |                  |               |          |
|   |                  |               |          |
|   |                  |               |          |
|   |                  |               |          |
|   |                  | 下一步(N) 取消     |          |

按"標準(S)",再按"下一步(N)"
 Choose "Standard(S)", then click "Next(N)"

|   |                                                   |                                      | $\times$ |
|---|---------------------------------------------------|--------------------------------------|----------|
| ← | 📾 新増印表機                                           |                                      |          |
|   |                                                   |                                      |          |
|   | 需要其他連接地                                           | 資訊                                   |          |
|   |                                                   |                                      |          |
|   | 在網路上找不到這                                          | (個裝置・請確定:                            |          |
|   | 1. 装置已啟動。<br>2. 豆糖焙焙酸。                            | -0                                   |          |
|   | <ol> <li>C. 应速按照路。</li> <li>3. 装置已正確設定</li> </ol> | <u> </u>                             |          |
|   | 4. 前一頁的位址]                                        | E础 •                                 |          |
|   | 如果您認為位址資                                          | 訊不正確,請回到積靈的前一畫面,更正位址並執行其他的網路搜尋。如果您確定 |          |
|   | 的位址正確,請擱                                          | 撞装置装型。                               |          |
|   | 装置類型                                              |                                      |          |
|   | ④ 標準(S)                                           | Generic Network Card 🗸               |          |
|   | ORTIC                                             | All adm person                       |          |
|   |                                                   | 版定(E)                                |          |
|   |                                                   |                                      |          |
|   |                                                   | 下一步(N) 取漢                            |          |
|   |                                                   |                                      | _        |

9. 請等待偵測完成

Please wait for the detection until it finishes

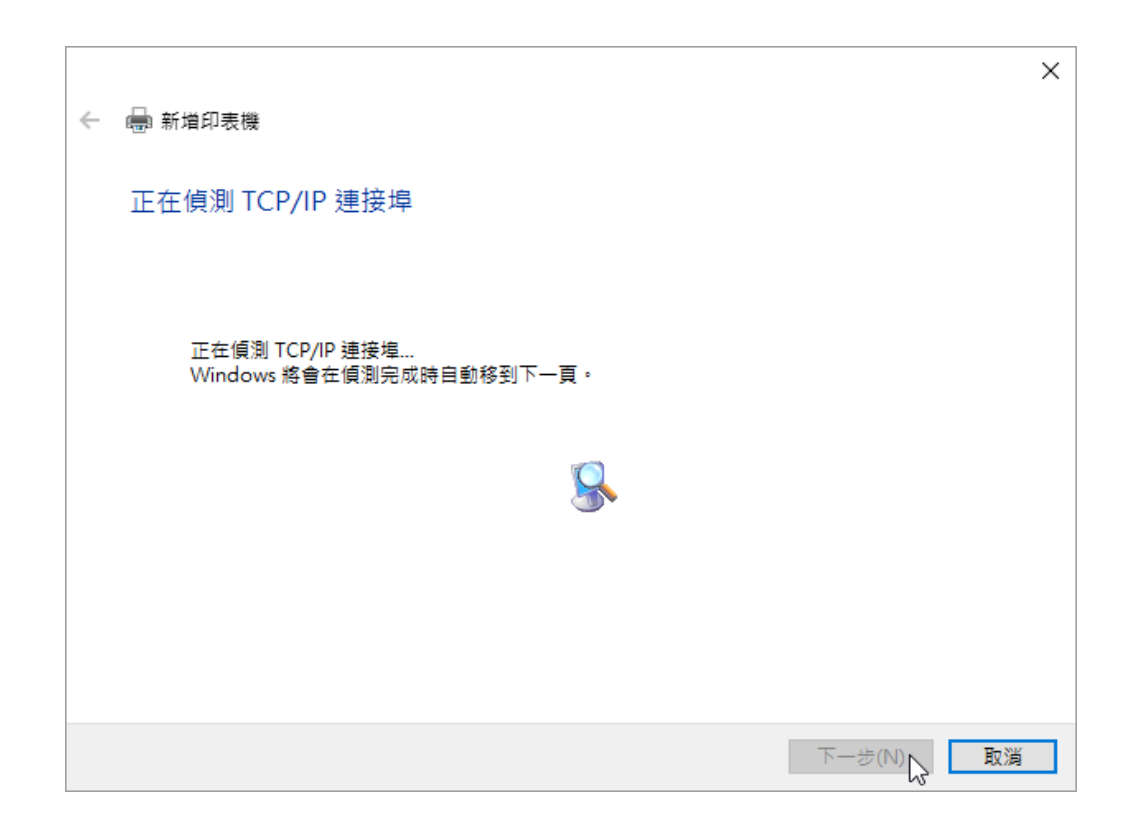

### 10. 於"製造商"選擇"Canon"

Choose " Canon" at "Manufacturer"

| ÷ | 🖶 新増                                    | 印表機                        |            |                                                                                                    | ×        |
|---|-----------------------------------------|----------------------------|------------|----------------------------------------------------------------------------------------------------|----------|
|   | 安裝印                                     | ]表機驅動程式                    |            |                                                                                                    |          |
|   | 3                                       | 從清單選擇您的印表機<br>若要從安裝 CD 安裝驅 | 。按-<br>動程5 | ─下 [Windows Update] 查看更多型號。<br>忒,請按一下 [從磁片安裝]。                                                                             |          |
|   | 製造商<br>Produc<br>Canor<br>Dell<br>Eastm | an Kodak Company           | < >        | 印表機<br>Canon Inkjet MG6200 series<br>Canon Inkjet MG8100 series<br>Canon Inkjet MG8200 series<br>Canon Inkjet MP150 Series | ~        |
|   | <b>口</b> 題<br>告                         | 動程式已數位簽章。<br>訴我為什麼驅動程式簽章   | 很重要        | Windows Update(W)                                                                                                    | 從磁片安裝(H) |
|   |                                         |                            |            | -ব                                                                                                    | -步(N) 取消 |

11. 於"印表機"選擇印表機,如:"Canon MG3200 series Printer",再按"下一步(N)"

Choose printer such as "Canon MG3200 series Printer" at "Printers", then click "Next(N)"

| 4 | 🖨 新増     | 印表機              |        |                                 | ×    |
|---|----------|------------------|--------|---------------------------------|------|
|   |          |                  |        |                                 |      |
|   | 安裝印      | ]表機驅動程式          |        |                                 |      |
|   | 3        | 從清單選擇您的印表機       | וּ• 按· | 一下 [Windows Update] 查看更多型號。     |      |
|   | ~        | 若要從安裝 CD 安裝驅     | 動程     | 式,請按一下 [從磁片安裝]。                 |      |
|   |          |                  |        |                                 |      |
|   | 製造商      | ī                | ^      | 印表櫟                             | ^    |
|   | Brothe   | er               |        | Canon LIPSEX Color Class Driver |      |
|   | Canor    | 1                |        | 🖳 Canon MG3200 series Printer   |      |
|   | Dell     | K LLC            |        |                                 |      |
|   | Eastm    | an Kodak Company | ~      |                                 | ~    |
|   | <b>_</b> | 動程式已數位簽章。        |        | Windows Update(W) 從磁片安曇         | 農(H) |
|   | 告        | 訴我為什麼驅動程式簽章      | 很重     |                                 |      |
|   |          |                  |        |                                 |      |
|   |          |                  |        | 下一步(N)                          | 取消   |

12. 按"下一步(N)"

Click "Next(N)"

|   |                                               | $\times$ |
|---|-----------------------------------------------|----------|
| ~ | 🖶 新増印表機                                       |          |
|   | 您已成功新增 Canon MG3200 series Printer WS         |          |
|   | 印表機名稱(P): Canon MG3200 series Printer WS      |          |
|   | 這台印表機已使用 Canon MG3200 series Printer 驅動程式來安裝。 |          |
|   |                                               |          |
|   |                                               |          |
|   |                                               |          |
|   |                                               |          |
|   |                                               |          |
|   | 下一步(N) 取消                                     |          |

13. 選擇"不共用印表機(O)",再按"下一步(N)" Choose "Do not share this printer(O), then click "Next(N)"

|   |                              |                                           | $\overline{}$ |
|---|------------------------------|-------------------------------------------|---------------|
| ~ | 🖶 新増印表機                      |                                           | Ŷ             |
|   | 印表機共用                        |                                           |               |
|   | 如果您想要共用這個印表機<br>網路使用者將可以看見共用 | ,就必須提供一個共用名稱。您可以採用建議的名稱或輸入新的名稱。其他的<br>名稱。 |               |
|   | ●不共用印表機(O)                   |                                           |               |
|   | ○ 共用這個印表機,讓您緣                | ]路上的其他人可以找到並使用它(S)                        |               |
|   | 共用名稱(H):                     |                                           |               |
|   | 位置(L):                       |                                           | ]             |
|   | 註解(C):                       |                                           | ]             |
|   |                              |                                           |               |
|   |                              |                                           |               |
|   |                              | 下一步(N) 取消                                 |               |

# 14. 按"完成(F)"

Click "Finish(F)"

|   |                                        | $\times$ |
|---|----------------------------------------|----------|
| ~ | 🖶 新増印表機                                |          |
|   | 您已經成功新增 Canon MG3200 series Printer WS |          |
|   | 若要檢查印表機是否正常運作,或查看印表機的疑難排解資訊,請列印測試頁。    |          |
|   | 列印測試頁(P)                               |          |
|   |                                        |          |
|   |                                        |          |
|   |                                        |          |
|   |                                        |          |
|   | 完成日の取消                                 |          |

# 如何手動新增USB印表機和網絡印表機(以Mac OS X 10.11為例子) How to manually add USB printer and network printer (Mac OS X 10.11 as example)

- A. 手動新增USB印表機 Manually add USB printer
- B. 手動新增網絡印表機 Manually add network printer

確認印表機已開啟,並透過USB線連接到電腦及已安裝印表機驅動程序

Ensure printer driver is installed, printer is powered on and connected to computer via an USB cable

A. 手動新增USB印表機

Manually add USB printer

在Mac系統左上角按Mac圖案 <sup>€</sup>
 Click Mac icon <sup>€</sup> at Mac system upper left hand corner

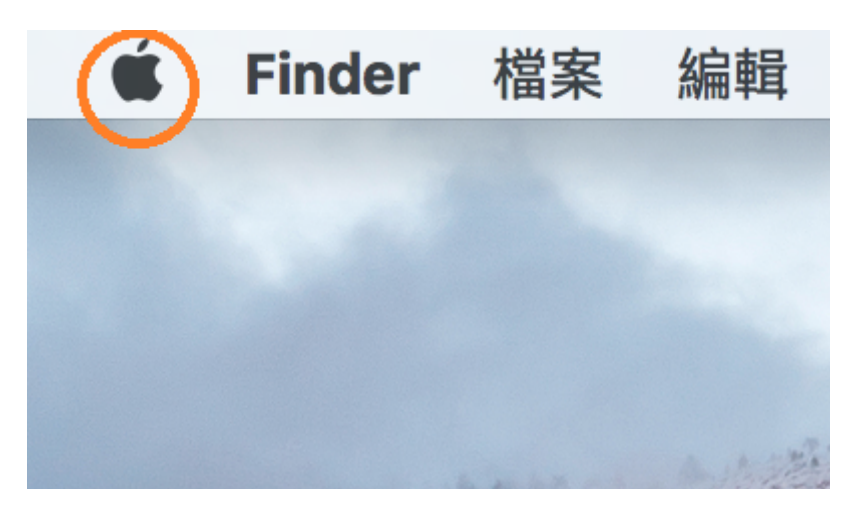

 2. 按"系統偏好設定…" Click "System Preferences…"

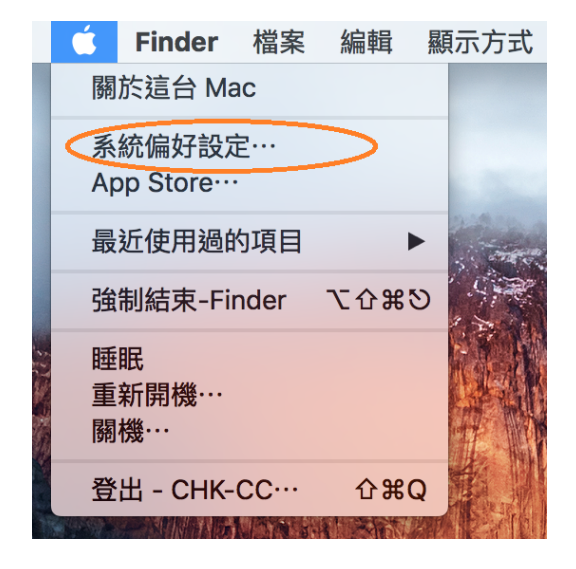

3. 按"印表機與掃描器" Click "Printers & Scanners"

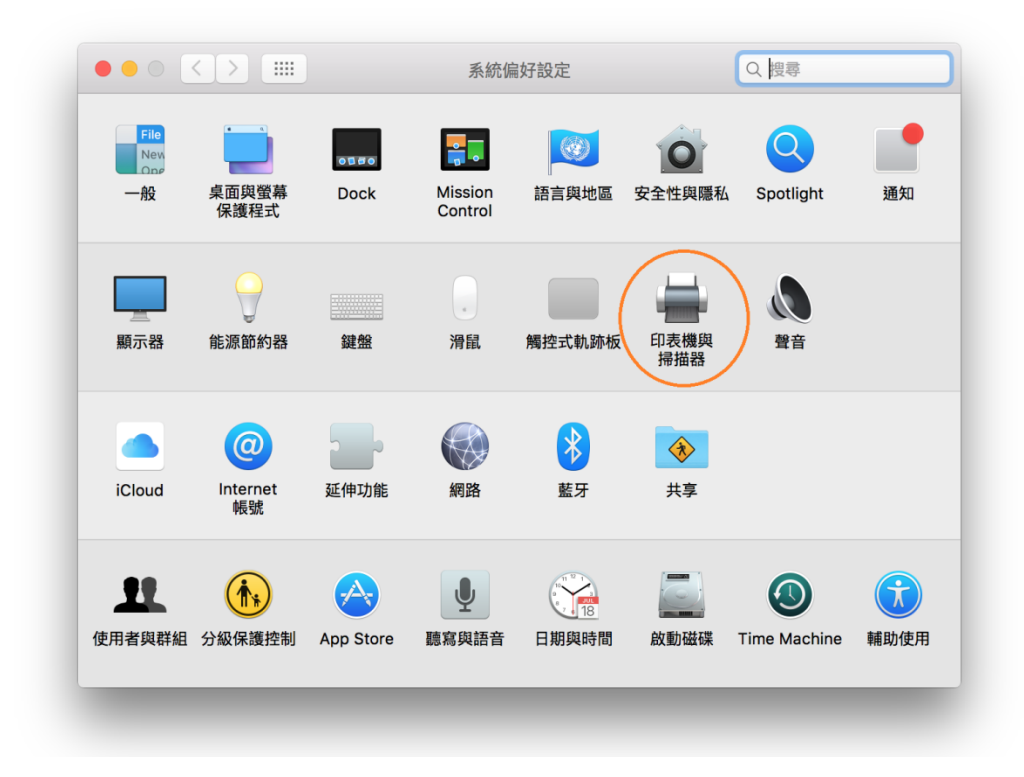

4. 按"+"符號

Click "+"symbol

| 印表機與掃描器                   | Q 搜尋                                         |
|---------------------------|----------------------------------------------|
| 沒有可用的印表樹<br>請按一下「新増」(+)來設 | ≝<br>≳定印表機。                                  |
| 預設印表機: 最近使用的印表機           | \$                                           |
|                           | 没有可用的印表樹<br>請按一下「新增」(+)來該<br>預設印表機: 最近使用的印表機 |

5. 按"加入印表機或掃描器····"(如沒顯示此選擇將會直跳入步驟6) Click "Add Printer or Scanner..." (Will jump to step 6 if option is hidden)

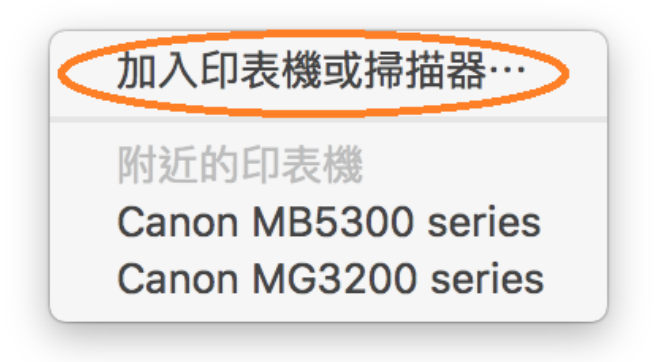

選擇印表機名稱,如"Canon MG3200 Series"和種類為"USB多功能",再按"加入"

Choose printer's name as "Cano MG3200 Series" and Kind as "USB Multifunction", then click "Add"

|                                     | 加入                   |
|-------------------------------------|----------------------|
| 욕 🚷 🖆                               | Q. 搜尋                |
| 頁設值 IP Windows                      | 搜尋                   |
|                                     |                      |
| 名稱                                  | ▲ 種類                 |
| Canon MB5300 series                 | Bonjour 多功能          |
| Canon MB5300 series                 | Canon IJ Network     |
| Canon MG3200 series                 | Bonjour 多功能          |
| Canon MG3200 series                 | Canon LI Network     |
|                                     |                      |
| 名稱: Canon MG3200                    | series               |
|                                     |                      |
| 位置: CHK-CC的MacB                     | Book Pro             |
| 位置: CHK-CC的MacB                     | Book Pro             |
| 位置: CHK-CC的MacB<br>使用: Canon MG3200 | Book Pro<br>D series |
| 位置: CHK-CC的MacB<br>使用: Canon MG3200 | Book Pro<br>D series |

印表機添加成功後會在"印表機"欄位中顯示
 Printer will show at "Printer" column after added successfully

| 印表機                                 | 列印 掃描                  |         |
|-------------------------------------|------------------------|---------|
| Canon MG3200 series<br>● 間置,最近使用的裝置 | Canon MG3200 s         | eries   |
|                                     | 打開列印佇列                 | J       |
|                                     | 選項與耗材·                 |         |
|                                     |                        |         |
|                                     | 位置: CHK-CC的MacBook F   | Pro     |
|                                     | 種類: Canon MG3200 serie | S       |
|                                     | 狀態: 間置                 |         |
|                                     |                        |         |
|                                     | 在網路上共享此印表機             | 共享偏好設定… |
| + -                                 |                        |         |
|                                     | 預設印表機: 最近使用的印表機        |         |
|                                     |                        |         |

### B. 手動新增網絡印表機 Manually add network printer

確認印表機已開啟,並透過USB線連接到電腦及已安裝印表機驅動程序

Ensure printer driver is installed, printer is powered on and connected to computer via an USB cable

1. 在Mac系統左上角按Mac圖案 单

Click Mac icon 🗯 at desktop's upper left hand corner

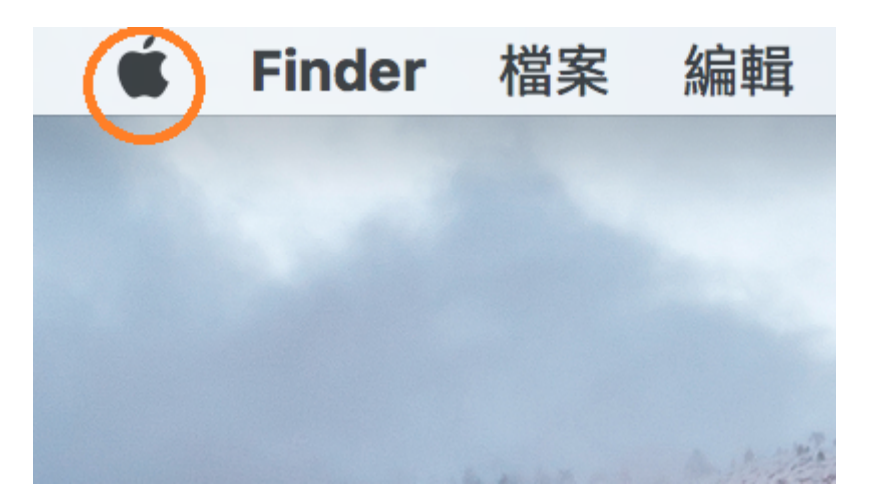

 2. 按"系統偏好設定…" Click "System Preferences…"

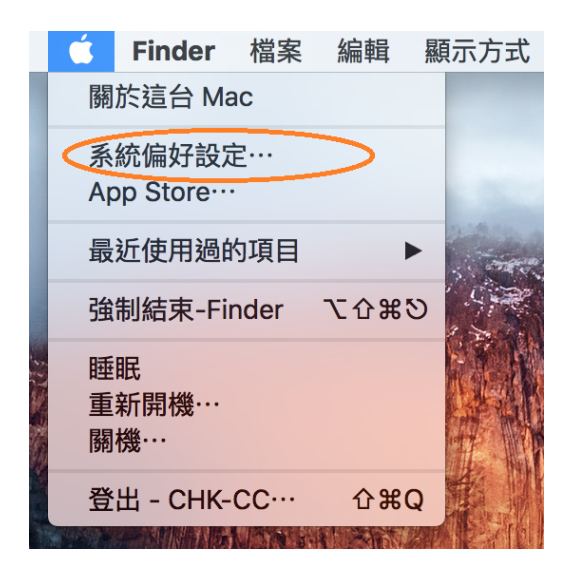

## 3. 按"印表機與掃描器" Click "Printers & Scanners"

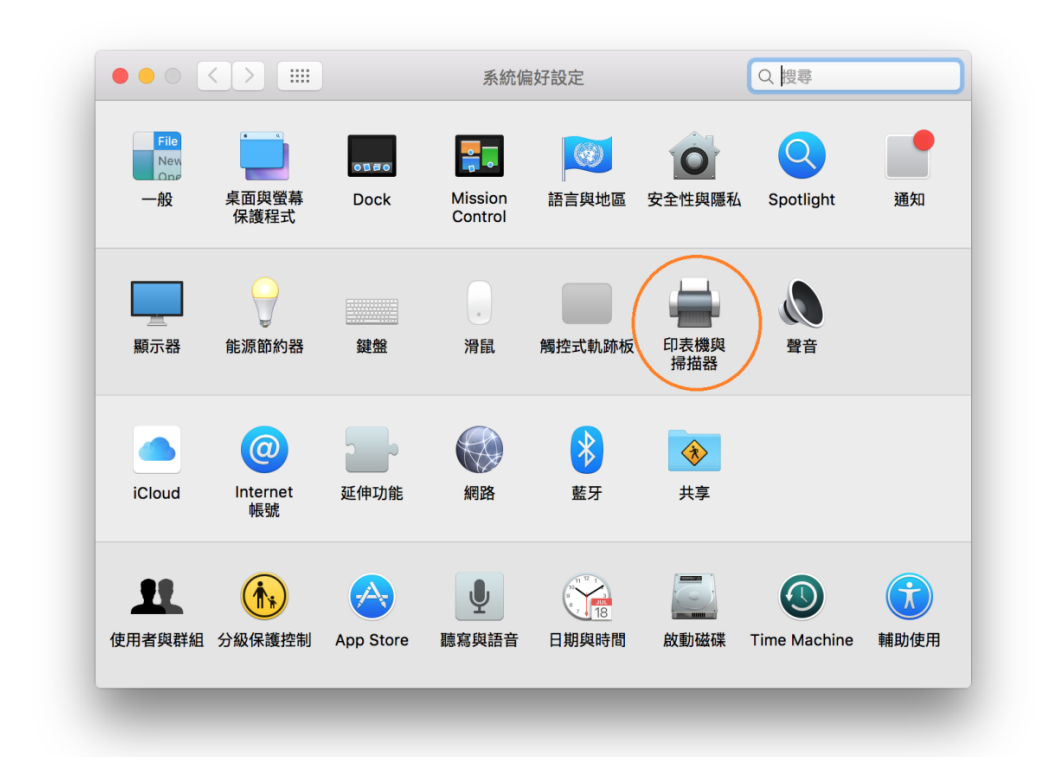

4. 按"+"符號 Click "+"symbol

| 印表機與掃描器                 | Q 搜尋        |
|-------------------------|-------------|
| 没有可用的印表<br>請按一下「新増」(+)來 | 機<br>設定印表機。 |
| 預設印表機: 最近使用的印表機         | ž 🗘         |
| 預設紙張大小: A4              | <b>?</b>    |

5. 按"加入印表機或掃描器…"(如沒顯示此選擇將會直跳入步驟6) Click "Add Printer or Scanner…" (Will jump to step 6 if option is hidden)

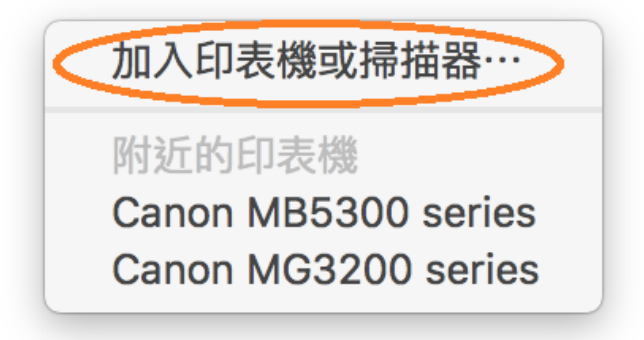

6. 選擇印表機名稱,如"Canon MG3200 Series"和種類為"Canon IJ Network",

再按"加入"

Choose printer's name such as "Cano MG3200 Series" and Kind as "Canon IJ Network", then click "Add"

|            |                   | 加入                              |
|------------|-------------------|---------------------------------|
| <b>8</b> 🛞 | <b></b>           | Q. 搜尋                           |
| 頁設值 IP     | Windows           | 搜尋                              |
|            |                   |                                 |
| 名稱         |                   | ▲ 種類                            |
| Canon MB   | 5300 series       | Bonjour 多功能                     |
| Canon MB   | 5300 series       | Canon IJ Network                |
| Canon MG   | 3200 series       | Bonjour 多功能<br>Canon LI Network |
| Canon MO   | 3200 series       | USB 多功能                         |
| 名稱:        | Canon MG3200 seri | es                              |
| 位置:        |                   |                                 |
| 使用:        | Canon MG3200 ser  | ies 📀                           |
|            |                   | 人们                              |
|            |                   |                                 |

7. 印表機添加成功後會在"印表機"欄位中顯示
 Printer will show at "Printer" column after added successfully

| 印表機                                 | 列印 掃描                   |         |
|-------------------------------------|-------------------------|---------|
| Canon MG3200 series<br>● 閒置,最近使用的裝置 | Canon MG3200 ser        | ies     |
|                                     | 打開列印佇列…                 |         |
|                                     | 選項與耗材…                  |         |
|                                     | 位置:                     |         |
|                                     | 種類: Canon MG3200 series |         |
|                                     | 狀態: <b>閒置</b>           |         |
|                                     | 在網路上共享此印表機              | 共享偏好設定… |
| + -                                 |                         |         |
|                                     | <b>預設印表機</b> : 最近使用的印表機 | <b></b> |
|                                     | 預設紙張大小: A4              | \$ €    |

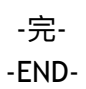